# Brukerguide motimate

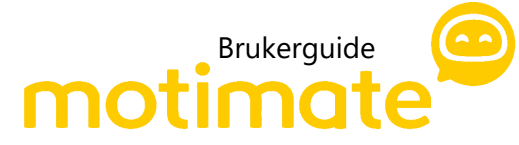

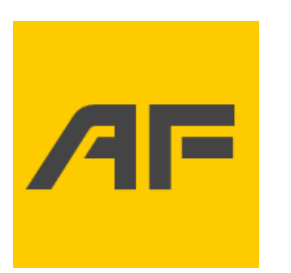

## Hvordan laste ned og logge på Motimate på mobil?

Steg 1

Last ned «Motimate»-appen fra App Store eller Google Play

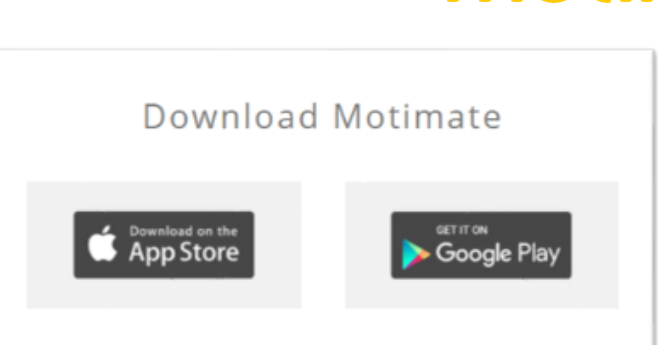

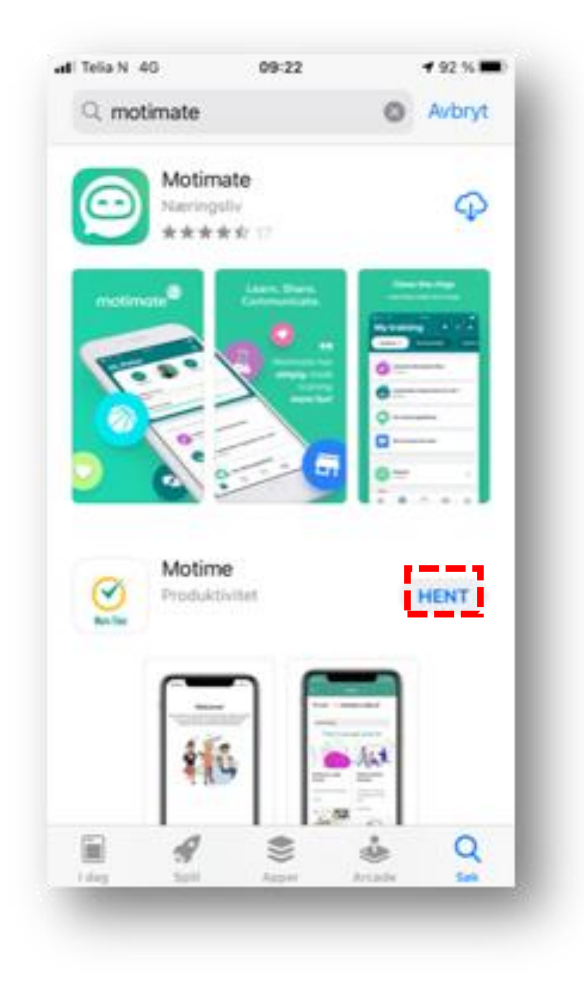

Motimate på PC: <u>https://brukerportal.no/motimate</u>.

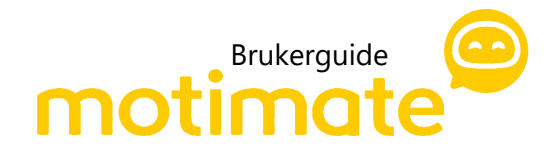

# Steg 3

Skriv inn «Af» i organisasjonsfeltet

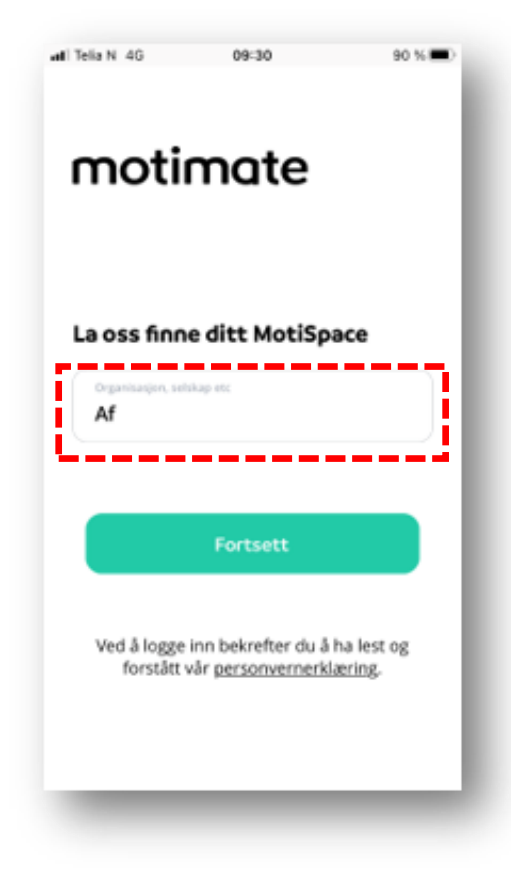

#### Steg 2

Åpne Motimate-appen

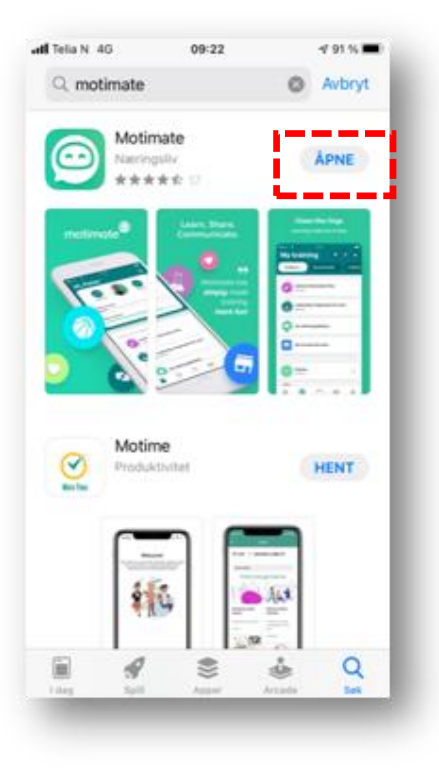

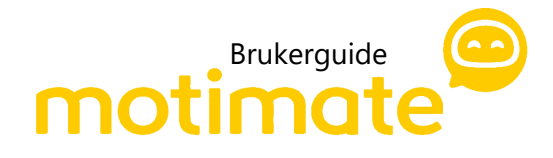

## Steg 4

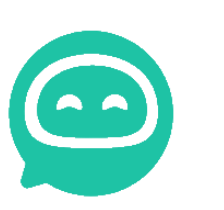

Logg inn med din jobb epostadresse og ditt Microsoft passord. Dette skal du kun behøve å gjøre første gang du logger inn i App`en.

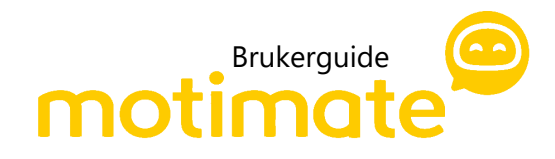

## Steg 5

Gratulerer! Du er nå logget inn på Motimate.

For å endre språk på din bruker følg de tre stegene til høyre. Da vil du automatisk få kursene som er tilgjengelige på ditt språk.

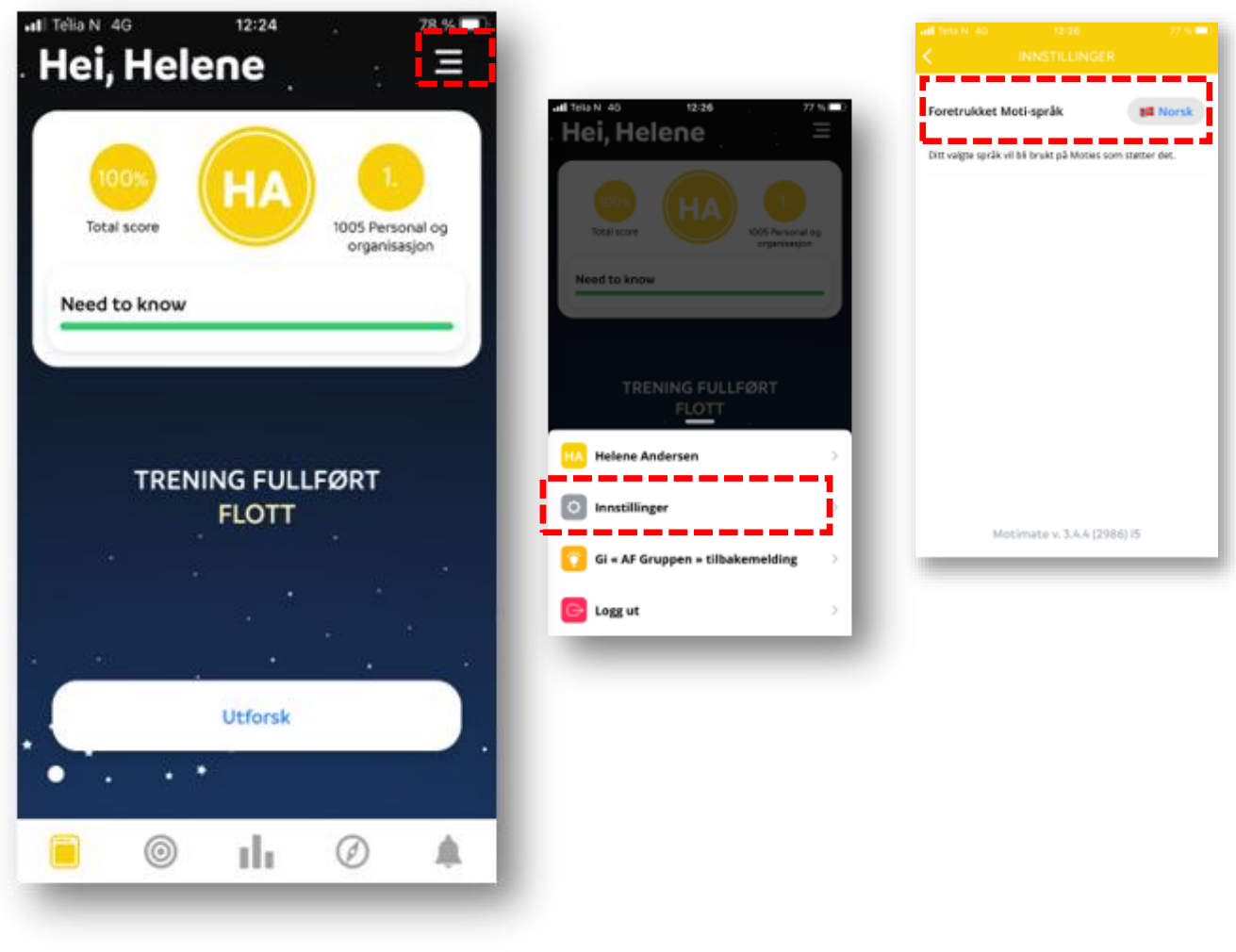